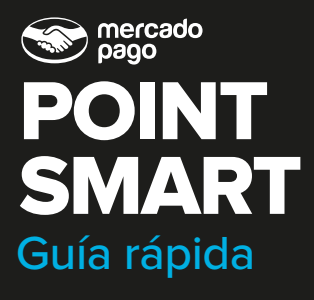

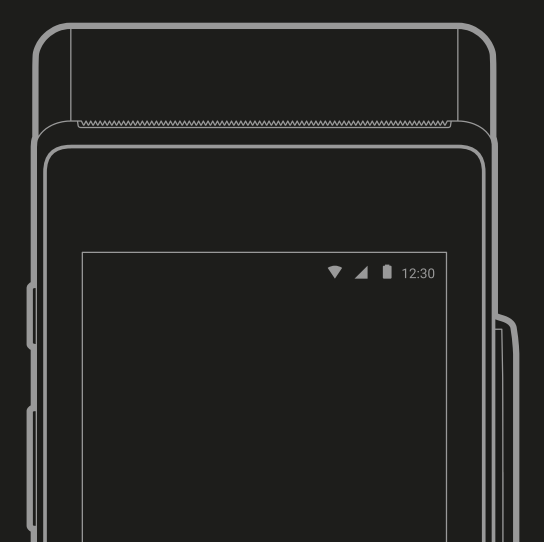

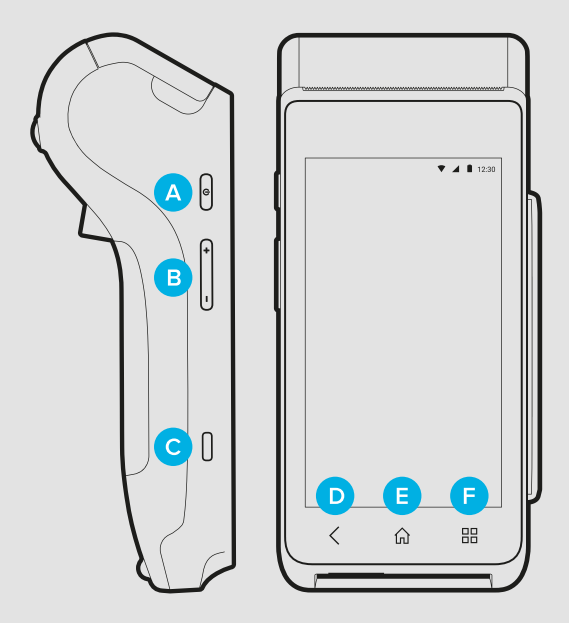

- A Encender y apagar
  B Volumen
  C Entrada de cargador
- Volver
- 🗈 Cobrar
  - Más opciones

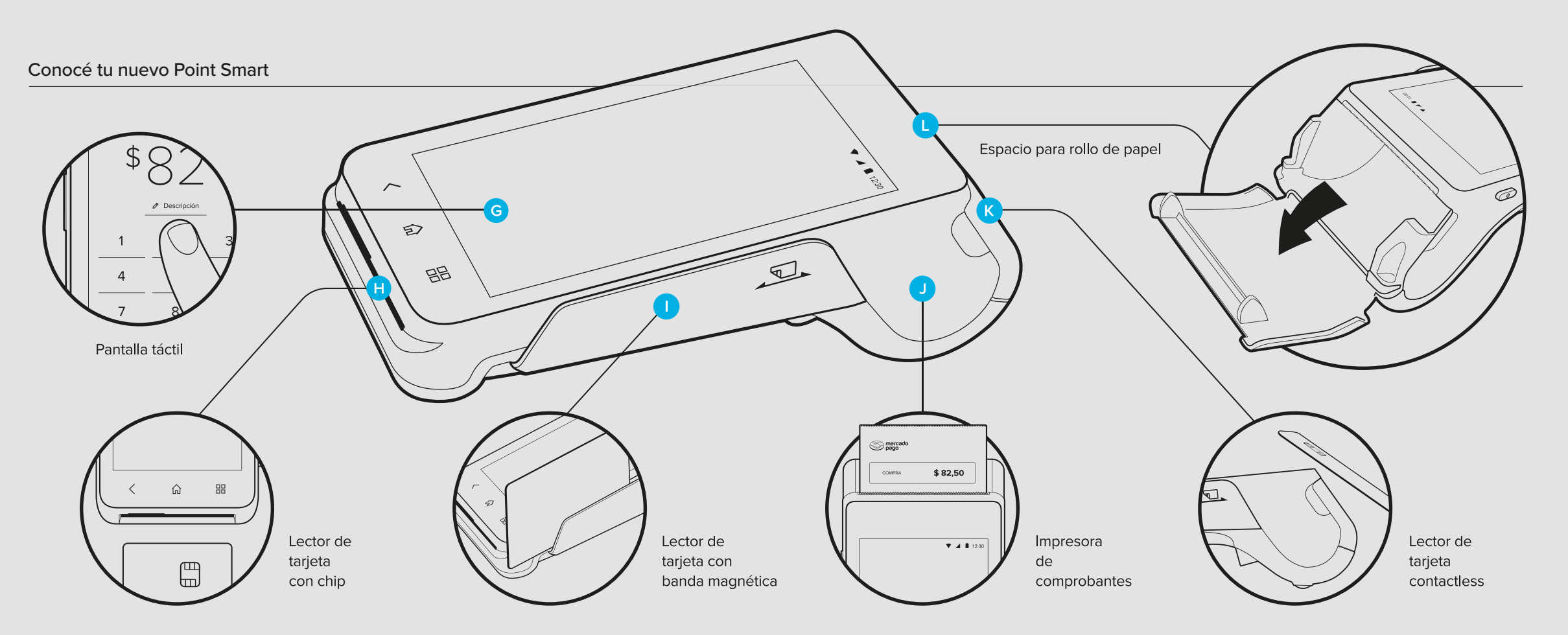

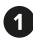

## Prendelo

Para hacerlo, cargá tu lector por completo v. luego, presioná el botón de Encender v apagar \Lambda durante 3 segundos hasta que se prenda la pantalla.

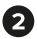

## 2 Conectá el lector a wifi

Solo tendrás que seleccionar la red a la que te querés conectar e ingresar la contraseña. Si lo preferís, podés usar la conexión de datos 4G

3 Ingresá a tu cuenta de Mercado Pago desde el lector Escanea el código QR que aparece en

el lector con la app de Mercado Pago de tu celular.

 Completá los datos de tu negocio, asociá el QR de tu kit v ;listo! Vas a poder llevar el control de tus cobros con QR impreso desde el lector.

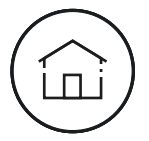

Ingresá a la sección "Cobrar" () . Luego, colocá el monto o elegí un artículo de "Tus productos".

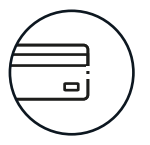

Insertá, acercá o deslizá la tarjeta.

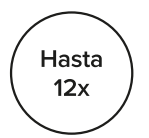

Si te pagan con crédito, elegí la cantidad de cuotas.

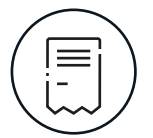

Imprimí o enviá el comprobante.

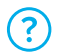

¿Tenés dudas? Consultá las preguntas frencuentes en www.mercadopago.com.ar/ayuda/point

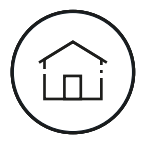

Ingresá a la sección "Cobrar" (E) . Luego, colocá el monto o elegí un artículo de "Tus productos".

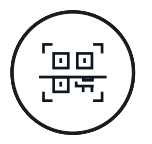

Elegí la opción de cobro con código QR.

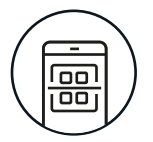

Tus clientes podrán escanear el QR impreso asociado a tu Point o el QR del lector con la app de cualquier billetera virtual.

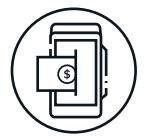

¡Listo! Recibirás el dinero en tu cuenta de Mercado Pago.

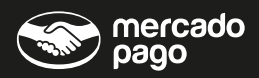